- (3) 学外・学内ホームページ、My TGU.net、TGU e-Learnig のアイコンを登録する。
  - 1)<カメラ>をタップします。

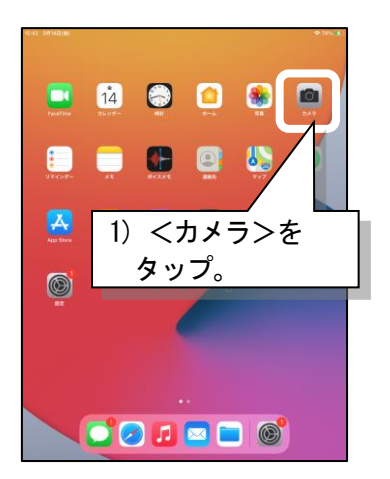

4) 画面上に「"tgu. ac. jp"を Safariで開く」と表示されま

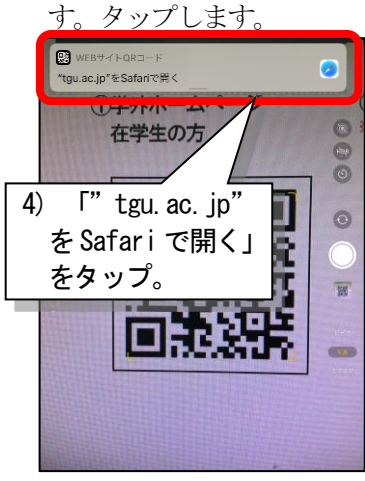

7) ホーム画面に追加されます。

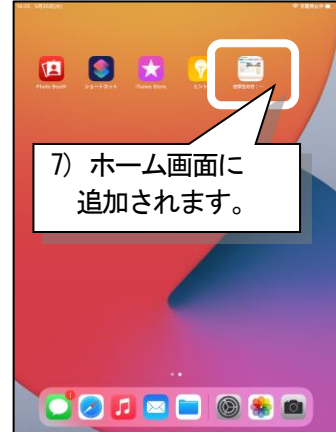

■QR コード ①学外ホームページ 在学生の方

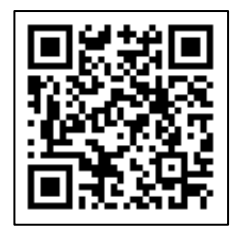

 ②学内ホームページ
※TGU Pocket Wi-Fi に接続していないと 表示されません。

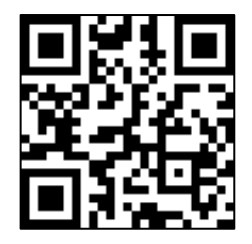

3 My TGU. net

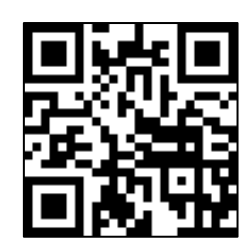

④TGU e-Learning System

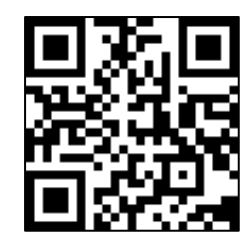

 [App 使用中は許可]をタッ プ。(初回のみ表示)

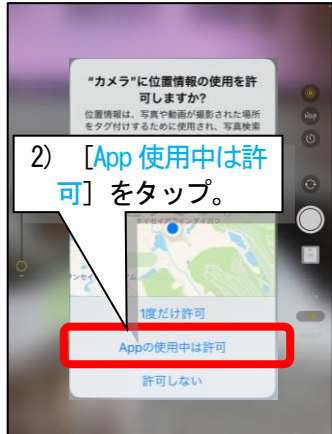

5) 学外 Ⅲ [在学生の方] が表 示されます。① ① −② [ホ ーム画面に追加] をタップ します。

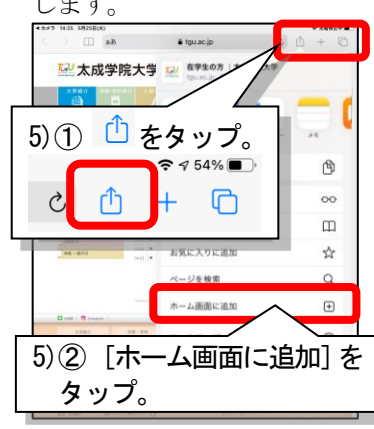

8) QR コード②~④もホーム画面 に登録します。

- 8 -

3)本ページ下のQRコード①を iPadのカメラで映します。

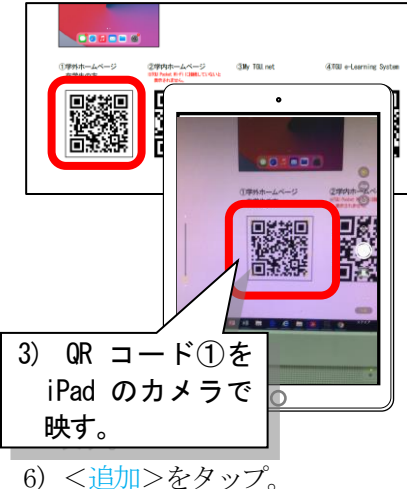

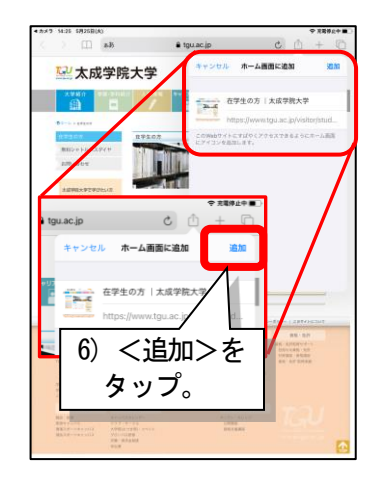

## (4) ポップアップブロックの解除

1) [設定] のアイコンをタップします。

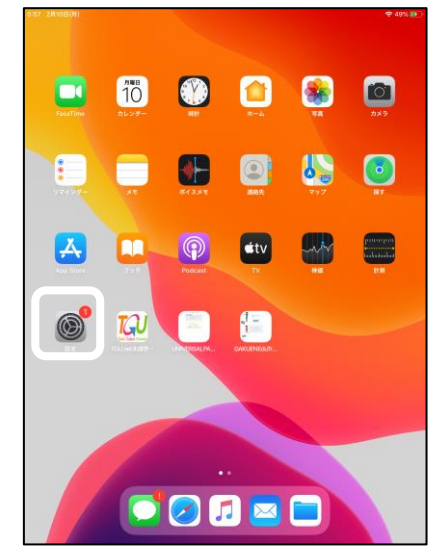

3)ホームボタンを押します。

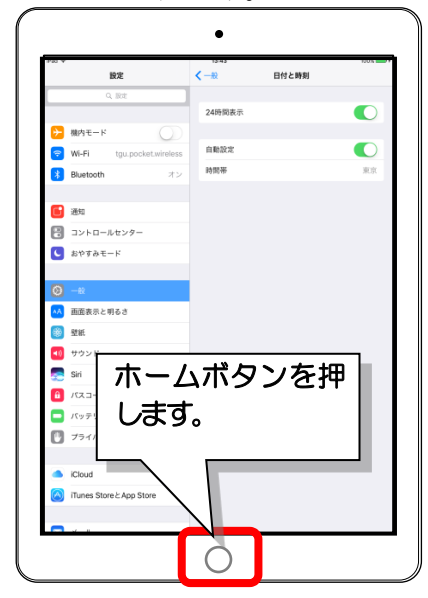

2) ① [Safari] をタップします。
②ポップアップブロックを〈オフ〉にします。

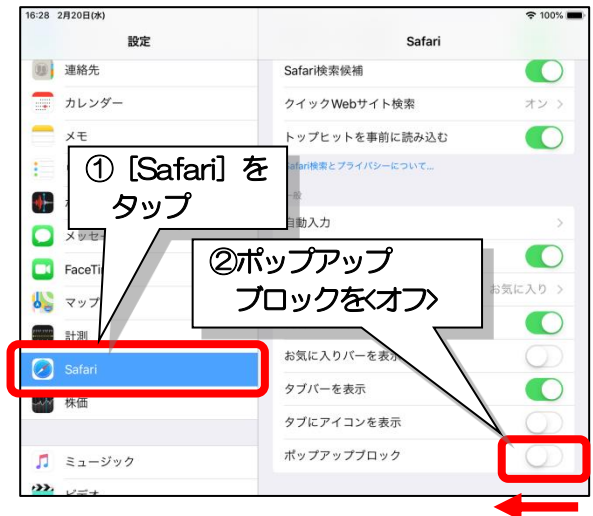